# SONY

# Configuración de red

# Ajustes de Internet

## Preparado para LAN inalámbrica

Preparado para LAN inalámbrica permite un fácil acceso a Internet y a su red doméstica con el adaptador de LAN inalámbrica USB UWA-BR100 (a partir de enero de 2010). Mediante la inserción de este adaptador de LAN inalámbrica USB en el puerto USB del TV, podrá crear sin problemas una red sin cables.

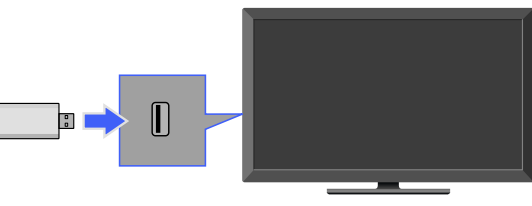

#### Þ

- Antes de configurar la función de LAN inalámbrica del TV, asegúrese de configurar el router de LAN inalámbrica.
- El adaptador de LAN inalámbrica USB se suministra o bien está disponible como un accesorio opcional, según el modelo de TV. En algunas regiones o países, es posible que el adaptador de LAN inalámbrica USB no esté disponible.
- La velocidad de bits disponible para la reproducción de video continua es de hasta 12 Mbps. (Es posible que el valor disminuya según el entorno de la red.)

# LAN inalámbrica integrada (sólo en el modelo con LAN inalámbrica integrada)

El dispositivo de LAN inalámbrica integrado permite contar con una conexión a Internet y a la red doméstica en el TV. Con esta función, podrá conectarse fácilmente a una LAN inalámbrica y disfrutar de los beneficios que ofrecen las redes en un entorno sin cables.

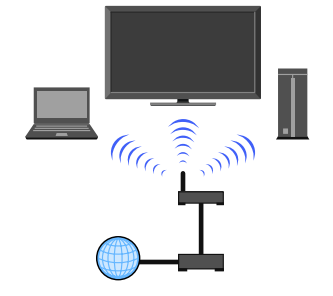

http://www.sony.net/

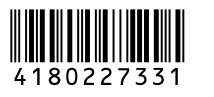

Þ

## **Conexión a Internet**

Mediante la función de red se puede conectar el televisor a Internet. El procedimiento de configuración difiere según el tipo de red y de router de LAN. Antes de configurar la conexión a Internet:

- Asegúrese de configurar el router de LAN.
- Compruebe el entorno de LAN inalámbrica valiéndose del siguiente cuadro. Si tiene un entorno
- de red cableada, vaya directamente a "Configuración de la red" y siga las instrucciones que aparecen en pantalla.

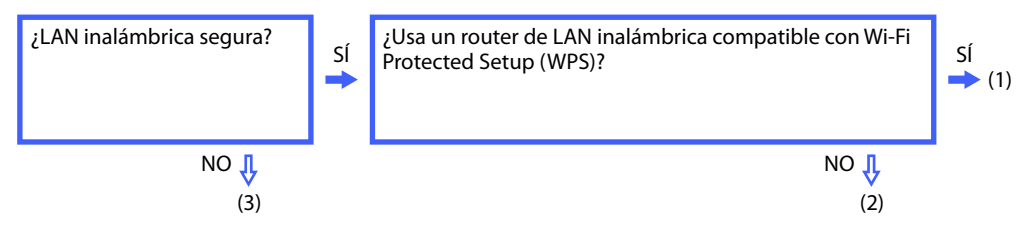

- (1) ◆ Siga las instrucciones de configuración de las secciones "Configuración de la red" y "Red segura con Wi-Fi Protected Setup (WPS)".
- (2) ◆ Siga las instrucciones de configuración de las secciones "Configuración de la red" y "Red segura sin Wi-Fi Protected Setup (WPS)".
- (3) ◆ Siga las instrucciones de configuración de las secciones "Configuración de la red" y "Red insegura con cualquier tipo de router de LAN inalámbrica".

## Configuración de la red

"Configuración de la red" ayuda a configurar los ajustes de red mediante el asistente de configuración. Siga las instrucciones que aparecen en pantalla.

Presione HOME y, a continuación, seleccione 💼 > Red > Configuración de la red.

La pantalla de inicio permite seleccionar un procedimiento de configuración acorde al entorno de red.

"Ver estado de la red": selecciónelo para confirmar el estado de la red.

"Configuración por cable": utilícelo para establecer una conexión con una red cableada.

"Configuración inalámbrica": utilícelo para establecer una conexión con una red inalámbrica.

## Red segura con Wi-Fi Protected Setup (WPS)

La norma WPS hace que la configuración de seguridad de una red doméstica inalámbrica sea tan sencilla como presionar el botón WPS en el router de LAN inalámbrica. Antes de configurar una LAN inalámbrica, compruebe la posición del botón WPS en el router y sepa cómo utilizarlo.

- 1 Seleccione "Configuración inalámbrica" en la pantalla de inicio de "Configuración de la red".
- **2** Seleccione "WPS (Botón de comando)" para el método de botón de comando o "WPS (PIN)" para el método PIN.
- **3** Siga las instrucciones que aparecen en la pantalla de configuración.

#### Þ

• Para establecer una conexión con una LAN inalámbrica con WPS, es necesario que el router de LAN sea compatible con la norma WPS.

## Red segura sin Wi-Fi Protected Setup (WPS)

Para configurar una LAN inalámbrica, se necesita el SSID (nombre de la red inalámbrica) y la clave de seguridad (clave WEP o WPA). Si no cuenta con estos datos, consulte el manual de instrucciones del router.

- 1 Seleccione "Configuración inalámbrica" en la pantalla de inicio de "Configuración de la red".
- **2** Seleccione "Buscar" y, a continuación, seleccione una red en la lista de redes inalámbricas detectadas.
- **3** Siga las instrucciones que aparecen en la pantalla de configuración.

#### Red insegura con cualquier tipo de router de LAN inalámbrica

Para configurar una LAN inalámbrica, se necesita el SSID (nombre de red inalámbrica). La clave de seguridad (WEP o WPA) no será necesaria porque se utilizará un método no seguro en este procedimiento.

- **1** Seleccione "Configuración inalámbrica" en la pantalla de inicio de "Configuración de la red".
- **2** Seleccione "Buscar" y, a continuación, seleccione una red en la lista de redes inalámbricas detectadas.
- **3** Siga las instrucciones que aparecen en la pantalla de configuración.

#### Comprobación del estado de la red

Introduzca los valores alfanuméricos respectivos de su router si fuera necesario. Los elementos que se deben definir (p. ej. Dirección IP, Máscara de subred, DHCP) pueden diferir según el router o el proveedor de servicios de Internet. Para obtener más información, consulte los manuales de instrucción suministrados por el proveedor de servicios de Internet o los suministrados con el router.

- **1** Seleccione "Auto" para definir la Dirección IP y el servidor proxy automáticamente o bien, "Personalizar" para definirlos manualmente.
- **2** Siga las instrucciones que aparecen en la pantalla de configuración.

#### Þ

• Si utiliza Wi-Fi Protected Setup (WPS) para configurar los ajustes de red, se activa la configuración de seguridad del router de LAN inalámbrica y todos los equipos conectados previamente a la LAN inalámbrica en un estado no seguro se desconectarán de la red.

En ese caso, active la configuración de seguridad del equipo desconectado y vuelva a conectarlo. O bien, desactive la configuración de seguridad del router de LAN inalámbrica. A continuación, conecte el equipo a un televisor en un estado no seguro.